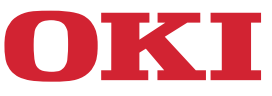

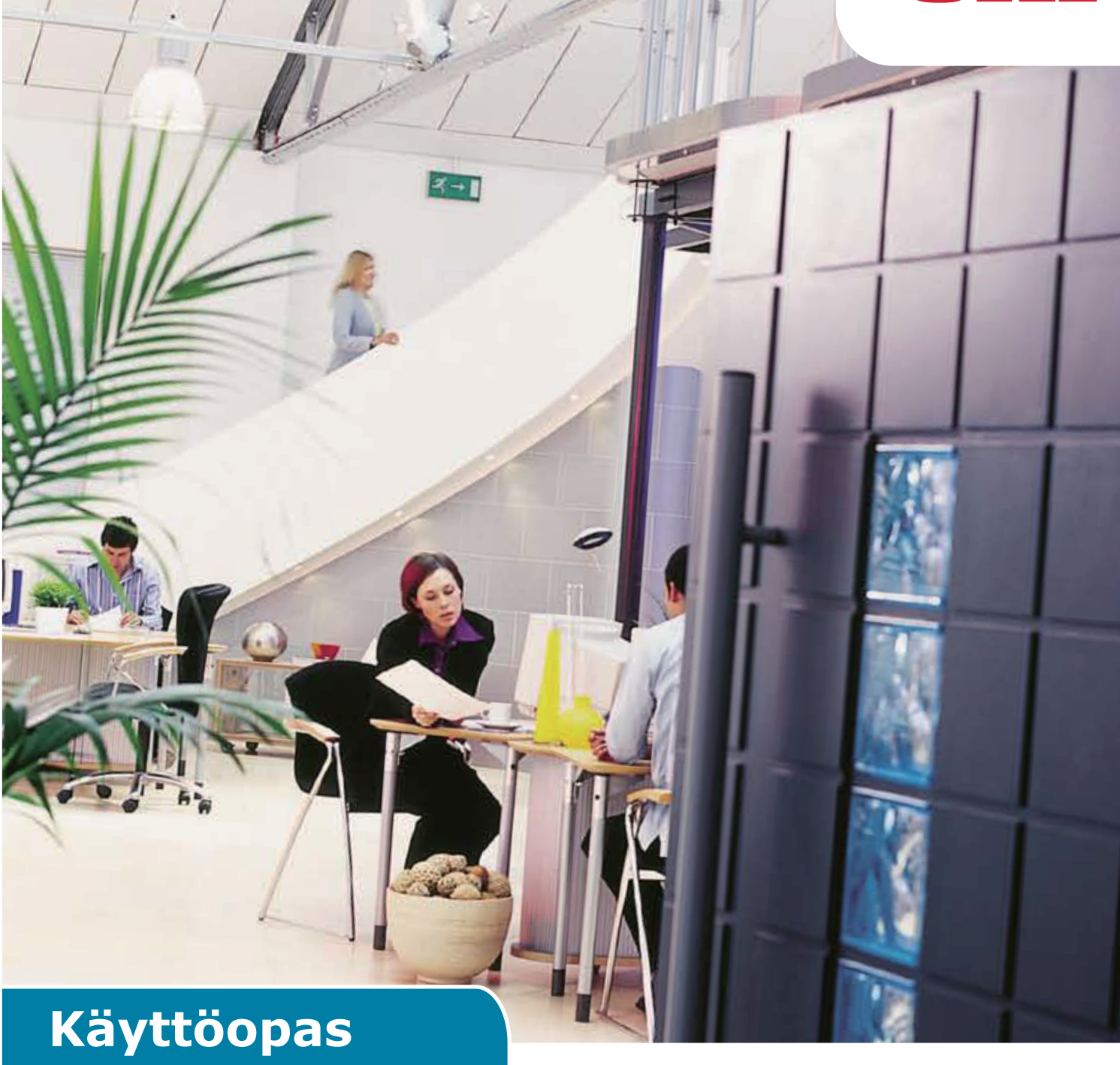

# **AirPrint**

# JOHDANTO

Tässä oppaassa olevien tietojen täydellisyys, täsmällisyys ja ajantasaisuus on pyritty varmistamaan kaikin keinoin. Valmistaja ei vastaa omien vaikutusmahdollisuuksiensa ulkopuolella olevien virheiden seurauksista. Valmistaja ei myöskään takaa, että tässä oppaassa esiintyviin muiden valmistajien ohjelmistoihin ja laitteisiin tehtävät muutokset eivät vaikuta niissä olevien tietojen soveltuvuuteen. Muiden yritysten valmistamien ohjelmistotuotteiden mainitseminen ei välttämättä tarkoita kyseisen valmistajan hyväksyntää.

Vaikka tämä opas on kaikin keinoin pyritty pitämään mahdollisimman paikkansapitävänä ja hyödyllisenä, tässä oppaassa esitettävien tietojen paikkansapitävyydestä tai täydellisyydestä ei anneta mitään suoraa tai epäsuoraa takuuta.

Uusimmat ajurit ja oppaat ovat saatavissa osoitteesta:

#### https://www.oki.com/printing/

Copyright © 2013 Oki Data Corporation Kaikki oikeudet pidätetään.

OKI on Oki Electric Industry Co., Ltd:n rekisteröity tavaramerkki.

Apple, Macintosh, Mac ja MacOS ovat Apple Inc:n rekisteröityjä tavaramerkkejä.

Muut tuote- ja merkkinimet ovat omistajiensa rekisteröityjä tavaramerkkejä tai tavaramerkkejä.

# Apple AirPrint

iPad, iPhone, iPod ja iPod touch ovat Apple Inc:n rekisteröityjä tavaramerkkejä Yhdysvalloissa ja muissa maissa. AirPrint ja AirPrint-logo ovat Apple Inc:n tavaramerkkejä.

#### ! Huomaa

• AirPrint on käytettävissä vain tulostimissa tai monitoimilaitteissa, jotka tukevat AirPrintiä.

# Sisällysluettelo

| 1 | Katsaus             | 4  |
|---|---------------------|----|
| 2 | Konfiguraatio       | 5  |
|   | Infrastruktuuritila | 5  |
| 3 | Tulostus            | 6  |
|   | iOS                 | 6  |
|   | Mac OS X            | 8  |
| 4 | Valikko             | 10 |
| 5 | Vianetsintä         | 11 |

# **1** Katsaus

### Yhteenveto

iOS-käyttöjärjestelmässä AirPrint-sovelluksilla voi tulostaa AirPrint-yhteensopiviin laitteisiin – eikä sinun tarvitse asentaa ajuria tai määrittää tulostinjonoa. Napauta tulosta, valitse AirPrint-yhteensopiva laite ja tulosta. Se on niin helppoa.

### Tuotteet, joita tämä koskee

Mac OS, OS X Lion, OS X Mountain Lion, iPad, iPhone, iPod touch

## AirPrint

AirPrint on Apple-teknologia, jonka avulla sovelluksilla voi luoda täyslaatuisia tulosteita Applen ajurittomalla tulostusarkkitehtuurilla. Kaikki iOS kiinteät sovellukset, jotka tukevat AirPrintin käyttöä tulostuksessa. App Storen sovellukset, joissa käytetään iOS-tulostusjärjestelmää käyttävät myös AirPrintia.

### AirPrint iOS -vaatimukset

Jotta voit käyttää AirPrintia, tarvitset jonkin seuraavista laitteista, jossa on uusin iOS-versio:

- iPad (kaikki mallit)
- iPhone (3GS tai uudempi)
- iPod touch (3. sukupolvi tai uudempi)

#### AirPrint OS X -vaatimukset

- OS X Lion
- OS X Mountain Lion

Katso uusimmat tiedot Apple-sivustolta.

# 2 Konfiguraatio

Jotta voit käyttää AirPrintia, sinun on muodostettava yhteys verkkoon, joka on liitetty mobiililaitteeseesi.

Langaton malli tukee vain infrastruktuuritilaa.

### Infrastruktuuritila

Laitteet ja mobiililaitteet yhdistetään langattomien tukiasemien kautta. Laitteet ja mobiililaitteet yhdistetään langattomasti tai lankaverkossa.

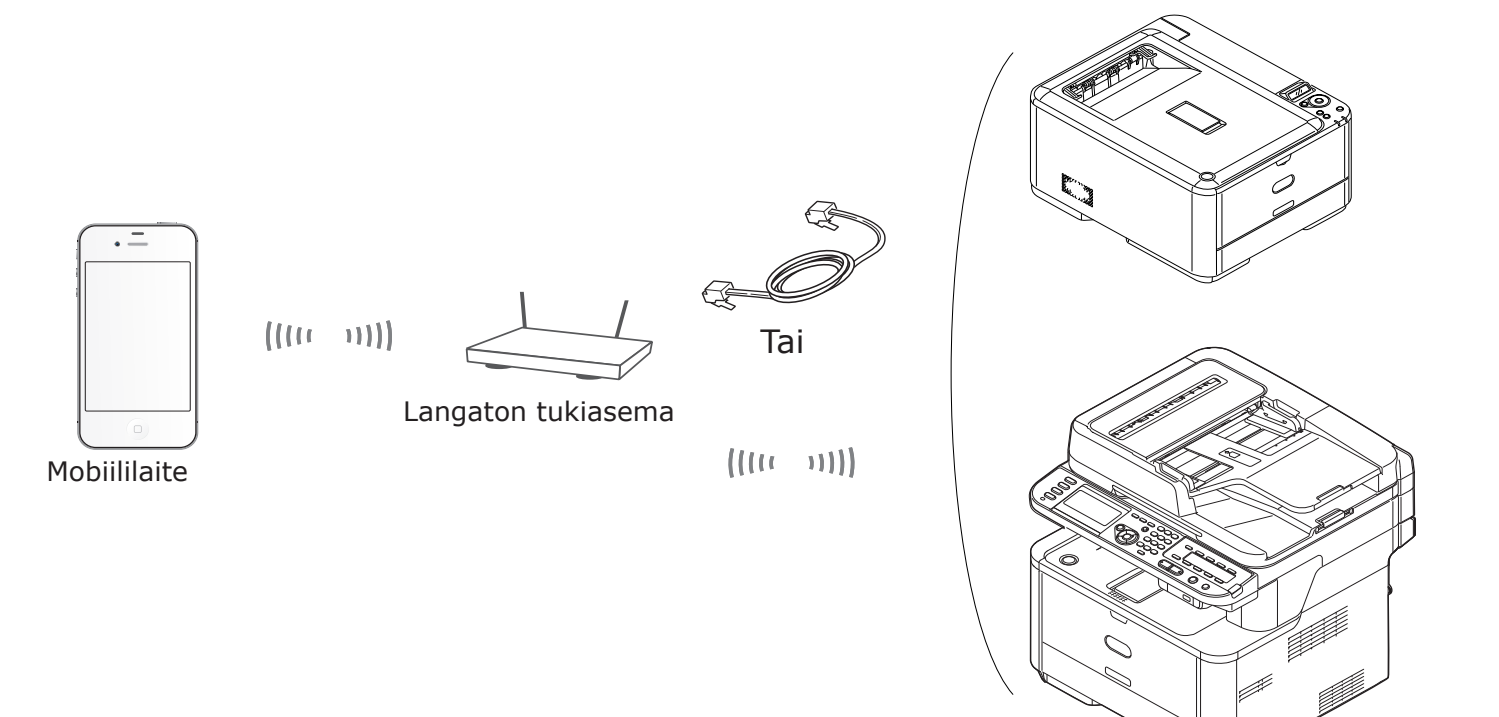

Laite

# 3 Tulostus

AirPrint-sovelluksilla voi tulostaa AirPrint-yhteensopivaan laitteeseen. Sinun ei tarvitse asentaa ajuria. Napauta tulosta, valitse AirPrint-yhteensopiva laite ja tulosta.

## Tuotteet, joita tämä koskee

- > iPhone, iPad tai iPod touch, joissa on iOS 4.2 tai uudempi
- > MAC OSX 10.7 tai uudempi

Voit tulostaa Apple-sovelluksista Mail, kuvat ja Safari. App Storesta hankituissa ohjelmissa saattaa myös olla tämä toiminto.

Tästä eteenpäin esimerkkinä on MC562.

#### iOS

- 1 Avaa tiedosto, jonka haluat tulostaa sovelluksesta.
- 2 Napauta toimintokuvaketta 🔂 .
- 3 Napauta Tulosta (Print) painiketta.

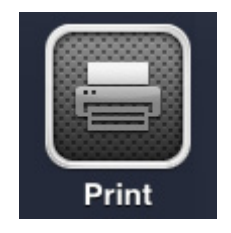

4 Konfiguroi tulostinasetukset.

| Printer Options |                  |  |  |  |  |  |  |  |  |  |  |  |  |
|-----------------|------------------|--|--|--|--|--|--|--|--|--|--|--|--|
| Printer         | Select Printer > |  |  |  |  |  |  |  |  |  |  |  |  |
| Range           | All Pages >      |  |  |  |  |  |  |  |  |  |  |  |  |
| 1 Сору          | - +              |  |  |  |  |  |  |  |  |  |  |  |  |
|                 | Print            |  |  |  |  |  |  |  |  |  |  |  |  |

#### 4-1 Valitse tulostin.

| Printer Options |                    |  |  |  |  |  |  |  |  |  |  |  |  |
|-----------------|--------------------|--|--|--|--|--|--|--|--|--|--|--|--|
| Printer         | OKI-MC562-5470D5 > |  |  |  |  |  |  |  |  |  |  |  |  |
| Range           | All Pages >        |  |  |  |  |  |  |  |  |  |  |  |  |
| 1 Сору          | - +                |  |  |  |  |  |  |  |  |  |  |  |  |
| Double-sid      | ded ON             |  |  |  |  |  |  |  |  |  |  |  |  |
|                 | Print              |  |  |  |  |  |  |  |  |  |  |  |  |

#### ! Huomaa

- Jos tulostat ensimmäistä kertaa tai edellisen tulostuksen tulostin ei ole käytettävissä, sinun on valittava tulostin.
- Kun valitse tulostimen, sen lisäksi näytetään laitteen tukemat toiminnot.

#### 4-2 Aseta asetukset.

| Printer Options          |             |  |  |  |  |  |  |  |  |  |  |  |
|--------------------------|-------------|--|--|--|--|--|--|--|--|--|--|--|
| Printer OKI-MC562-5470D5 |             |  |  |  |  |  |  |  |  |  |  |  |
| Range                    | All Pages > |  |  |  |  |  |  |  |  |  |  |  |
| 1 Сору                   | - +         |  |  |  |  |  |  |  |  |  |  |  |
| Double-si                | ded ON      |  |  |  |  |  |  |  |  |  |  |  |
| Print                    |             |  |  |  |  |  |  |  |  |  |  |  |

Alue: Aseta tulostettavat sivut.

\* Et voi valita tätä kohtaa, kun sovellus on käytössä.

Kopioi: Aseta tulostettavien kopioiden määrä.

Kaksipuolinen: Määritä kaksipuolinen tulostus.

#### 5 Napauta Tulosta (Print).

#### ! Huomaa

Jos haluat tulostaa ohisyöttöalustasta, aseta laitteen Paperinsyöttö-asetukseksi ohisyöttöalusta.

#### **Tulostusjonon tarkistaminen**

Voit tarkistaa tulostusjonon kaksoisosoittamalla Koti-painiketta, jolloin näkyviin tulevat viimeksi käytetyt sovellukset. Osoita sitten Tulostuskeskus.

#### (! Huomaa

Tulostuskeskus on käytettävissä vain, kun tulostus on käynnissä.

#### Mac OS X

#### Mac OS X versiot 10.7 tai uudemmat

#### Lisää tulostin

- 1 Varmista, että tulostin ja tietokone ovat kytketty päälle ja liitettyinä.
- 2 Valitse Apple-valikosta [Järjestelmäasetukset].
- 3 Osoita [Skannaa ja tulosta (Print & Scan)].
- 4 Osoita [+] ja valitse [Tulostin (Printer)] ponnahdusvalikosta.

|                    | Print & Scan                                                     |     |
|--------------------|------------------------------------------------------------------|-----|
| Show All           | a                                                                |     |
|                    |                                                                  |     |
|                    |                                                                  |     |
|                    |                                                                  |     |
|                    |                                                                  |     |
|                    |                                                                  |     |
|                    | No printers are available.<br>Click Add (+) to set up a printer. |     |
|                    |                                                                  |     |
|                    |                                                                  |     |
|                    |                                                                  |     |
|                    |                                                                  |     |
|                    |                                                                  |     |
| U U                |                                                                  |     |
| Default printe     | r: Last Printer Used 🗧 🗧                                         |     |
| Default paper size | e: 🗚 🛟                                                           |     |
| n                  |                                                                  | _   |
|                    |                                                                  | (2) |

#### ! Huomaa

Käytettäessä MC562:ta valitse laitenimi, esimerkiksi [OKI-MC562-5470D5].

**5** Tarkasta, että laitteesi näkyy kohdassa [**Tulostimet** (Printers)] ja [**MC562-AirPrint**] näkyy kohdassa [**Kuten** (Kind)].

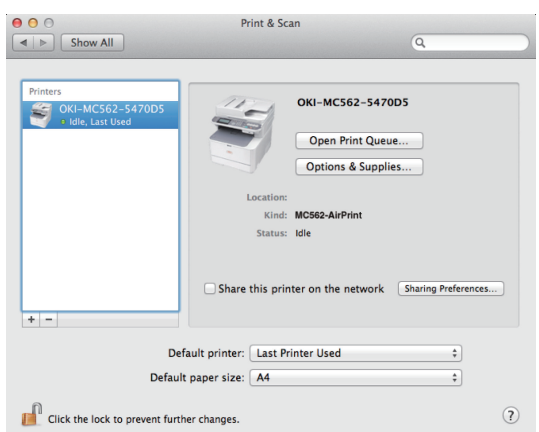

6 Sulje [Skannaa ja tulosta (Print & Scan)].

### Tulostustyön aloitus

- 1 Avaa tiedosto, jonka haluat tulostaa sovelluksesta.
- 2 Valitse [Tiedosto]-valikosta [Tulosta].
- 3 Valitse [OKI-MC562] kohdasta [Tulostin (Printer)].

|                | Presets: Default                  | Settings ‡                                                        |
|----------------|-----------------------------------|-------------------------------------------------------------------|
|                | Copies: 1                         | Black & White Two-Sided                                           |
|                | Pages:  All                       |                                                                   |
|                | O From:                           | 1 to: 1                                                           |
|                | Paper Size: US Lette              | r \$ 216 by 279 mm                                                |
|                | Orientation:                      | •                                                                 |
|                | Preview                           | \$                                                                |
|                | 🗹 Auto Rotate                     | Show Notes                                                        |
|                | O Scale:                          | 96 %                                                              |
| 1 of 1 ( ) ( ) | <ul> <li>Scale to Fit:</li> </ul> | <ul> <li>Print Entire Image</li> <li>Fill Entire Paper</li> </ul> |
|                | Copies per page:                  | 1 ‡                                                               |

4 Aseta kohdassa [Kopiot (Copies)] tulostettavien kopioiden määrä.

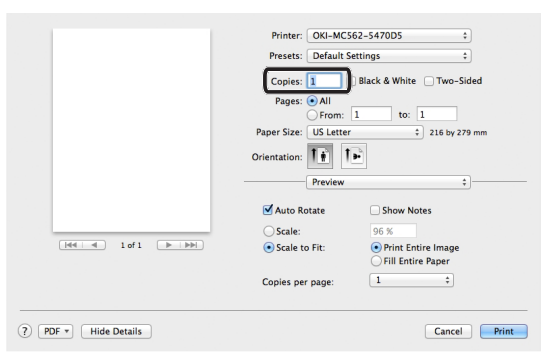

**5** Aseta asetukset kohdassa [**Esikatselu** (Preview)]. Esimerkki: Paperinsyöttö jne.

|            | Presets: Default S                | Settings ‡              |
|------------|-----------------------------------|-------------------------|
|            | Copies: 1                         | Black & White Two-Sided |
|            | Pages: 💽 All                      |                         |
|            | O From:                           | 1 to: 1                 |
|            | Paper Size: US Letter             | f \$ 216 by 279 mm      |
|            | Orientation:                      | •                       |
|            | Preview                           | ÷)                      |
|            | Auto Rotate                       | Show Notes              |
|            | O Scale:                          | 96 %                    |
| 1 of 1 🕨 🕨 | <ul> <li>Scale to Fit:</li> </ul> | Print Entire Image      |
|            |                                   | Fill Entire Paper       |
|            | Copies per page:                  | 1 ‡                     |
|            |                                   |                         |

6 Osoita [Tulosta (Print)].

# 4 Valikko

# AirPrint

| TOIMINTO | ASETUS  | KUVAUS                                    |
|----------|---------|-------------------------------------------|
| AirPrint | Aktivoi | Näytetään, kun AirPrint on käytettävissä. |
|          |         | (Poista-asetusta ei näytetä)              |

| TOIMINTO | ASETUS       | KUVAUS                                        |
|----------|--------------|-----------------------------------------------|
| AirPrint | Aktivoi      | Näytetään, kun AirPrint ei ole käytettävissä. |
|          | Poista akti- |                                               |
|          | vointi       |                                               |

! Huomaa

Kun Bonjour tai IPP ei ole käytettävissä, AirPrint-toiminto on pois käytöstä. Jos haluat käyttää AirPrintia, ota yhteys järjestelmänvalvojaan. Kytke sen jälkeen AirPrint-toiminto aktiiviseksi.

# 5 Vianetsintä

### ■ Kun viesti "AirPrint-tulostimia ei löydy" näytetään iOS-laitteessa

#### Tarkista, että tulostin:

- **1** On kytketty virtaan ja päälle. Jos se saa virran, sammuta tulostin ja käynnistä uudelleen, ja tarkista ratkaiseeko tämä ongelman.
- **2** On liitetty samaan verkkoon kuin iOS-laite.

### Kun tulostus ei ole mahdollista

#### Tarkista, että tulostin:

- **1** On kytketty virtaan ja päälle. Jos se saa virran, sammuta tulostin ja käynnistä uudelleen, ja tarkista ratkaiseeko tämä ongelman.
- **2** On liitetty samaan verkkoon kuin iOS-laite.
- 3 Tulostimeen on asennettu uusin laiteohjelmistoversio.
- 4 Siinä on paperia ja riittävästi mustetta.
- 5 Ei ole vikatilassa.

Katso tarvittaessa tulostimen käyttöoppaasta lisäohjeita edellisiin vaiheisiin.

#### ! Huomaa

Tulostimilta voi kestää useita minuutteja liittyä verkkoon, kun ne on kytketty päälle. Varmista, että tulostin on liitetty verkkoon ennen kuin yrität tulostamista.

|                                   | • | • | • | • | • | • | • | • | ٠ | • | • | ٠ | • | ٠ | ٠ | ٠ | • | • | ٠ | ٠ | ٠ | • | • | ٠ |
|-----------------------------------|---|---|---|---|---|---|---|---|---|---|---|---|---|---|---|---|---|---|---|---|---|---|---|---|
|                                   | • | • | • | • | ٠ | • | ٠ | • | ٠ | • | • | • | ٠ | ٠ | ٠ | • | • | • | ٠ | ٠ | ٠ | • | • | ٠ |
|                                   | ٠ | ٠ | • | • | • | • | • | • | ٠ | • | • | • | • | ٠ | • | ٠ | • | • | • | • | • | • | ٠ | • |
|                                   | • | • | • | • | • | • | • | • | • | • | • | • | • | • | ٠ | • | • | • | • | • | ٠ | • | • | ٠ |
|                                   | ٠ | ٠ | • | • | ٠ | ٠ | ٠ | ٠ | ٠ | • | • | • | • | ٠ | ٠ | ٠ | • | • | ٠ | ٠ | ٠ | • | ٠ | ٠ |
|                                   | ٠ | ٠ | • | • | ٠ | ٠ | • | ٠ | • | • | • | • | • | • | ٠ | • | • | • | ٠ | ٠ | ٠ | • | • | ٠ |
|                                   | ٠ | • | • | * | ٠ | ٠ | ٠ | • | ٠ |   | • | • | ٠ | ٠ | ٠ | ٠ | • | • | ٠ | ٠ | ٠ | ٠ | ٠ | • |
|                                   | ٠ | ٠ | • | ٠ | ٠ | • | ٠ | • | ٠ | • | ٠ | • | ٠ | ٠ | ٠ | • | ٠ | • | ٠ | ٠ | ٠ | ٠ | • | ٠ |
| Oki Data Carrantian               |   | • | • | ٠ | ٠ | ٠ | ٠ | • | • | • | ٠ | • | • | • | • | • | • | • | ٠ | ٠ | • | ٠ | • | • |
| A-11-22 Shibaura, Minato-ku Tokyo | • | • | • | * | ٠ | ٠ | ٠ | • | ٠ |   | • | • | ٠ | ٠ | ٠ | ٠ | • | • | ٠ | ٠ | ٠ | ٠ | • | • |
| 108-8551 Janan                    | ٠ | ٠ |   |   | ٠ | ٠ | • | ٠ | • | • | ٠ | • | ٠ | ٠ | ٠ | ٠ | • | • | ٠ | ٠ | ٠ | • | ٠ | ٠ |
| 100 0001, Jupan                   | ٠ | ٠ | • | ٠ | ٠ | ٠ | ٠ | • | ٠ | • | ٠ | • | ٠ | • | ٠ | ٠ | • | • | ٠ | ٠ | ٠ | • | • | ٠ |
|                                   |   |   |   |   |   |   |   |   |   |   |   |   |   |   |   |   |   |   |   |   |   |   |   |   |